## wirtschaftsschule kv winterthur

# **Neues Handy**

#### 1. MFA auf neuem / zusätzlichem Gerät einrichten

Falls Sie ein neues Handy haben oder ein zusätzliches für MFA registrieren möchten, können Sie wie folgt MFA einrichten.

- 1. Gehen Sie auf die Website <u>https://mysignins.microsoft.com/security-info</u> und melden Sie sich mit Ihrem Microsoft-Konto an.
- 2. Unter Sicherheitsinformationen -> Anmeldemethoden können Sie zusätzliche Anmeldemethoden hinzufügen.

| R Übersicht                 | Sicherheitsinform               | ationen                                     |                                   |        |
|-----------------------------|---------------------------------|---------------------------------------------|-----------------------------------|--------|
| 8/ Sicherheitsinformationen | Die folgenden Methoden werden z | um Anmelden bei Ihrem Konto oder zum Zurück | setzen Ihres Kennworts verwendet. |        |
| Crganisationen              | Standardanmeldemethode: Tele    | fon – Anruf an +41 76 Andern                |                                   |        |
| 📮 Gerate                    | C Telefon                       | -e terrer                                   | Åndern                            | Lösche |
| Datenschutz                 |                                 |                                             |                                   |        |

3. Nun können Sie MFA gemäss Kapitel 3 einrichten.

#### 2. Altes Handy verloren oder nicht mehr zugänglich

Sollten Sie das alte Handy verloren haben, eröffnen Sie eine Supportanfrage bei der ICT via Online-Formular: <u>https://www.wskvw.ch/ict-support/</u>

Wenn Sie eine Mail vom ICT-Support bekommen haben, dass Ihr MFA zurückgesetzt, müssen Sie:

- 1. Auf dem Handy in der MS Authenticator-App den «SekII-Account» der Schule anwählen und löschen (Zahnrad-Symbol → Konto entfernen)
- 2. Auf dem BYOD-Gerät einen Browser öffnen und «www.office.com» aufrufen und sich mit dem Schul-Account anmelden (siehe Kapitel 3).

#### 3. Multifaktorauthentifizierung (MFA) einrichten

Die Aktivierung des Multifaktorauthentifizierung (MFA) ist zwingend und erforderlich, um die Sicherheit Ihres Microsoft-Kontos zu erhöhen. Die Einrichtung erfolgt mittels der «Microsoft Authenticator App» auf Ihrem Smartphone.

Für die Aktivierung von MFA muss wie folgt vorgegangen werden:

1. Gehen Sie auf die Webseite <u>https://www.office.com/</u> und wählen Sie «Anmelden».

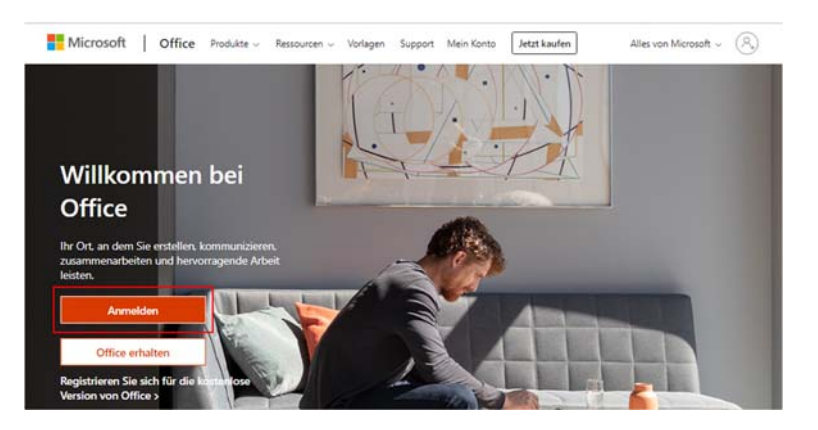

2. Geben Sie Ihre WSKVW-E-Mail-Adresse ein (vorname.nachname@wskvw.ch) und bestätigen Sie mit «Weiter».

| E-Mail, Telefon od    | er Skype             |        |
|-----------------------|----------------------|--------|
| Kein Konto? Erstellen | Sie jetzt eins!      |        |
|                       |                      |        |
| Sie können nicht auf  | Ihr Konto zugreifen? |        |
|                       | Zurlick              | Waiter |
|                       | ZUIUCK               | weiter |
|                       |                      |        |

wirtschaftsschule kv winterthur

3. Ihr Passwort (bzw. das Standardkennwort wskvw!99) eingeben.

| Kennwort                     |  |
|------------------------------|--|
| Kennwort eingeben            |  |
| ← In International @wskvw.ch |  |

4. Diese Info erscheint, um MFA einzurichten. Mit «Weiter» fortsetzen.

| 50° =                                                 |                         |
|-------------------------------------------------------|-------------------------|
| @wskvw.cl                                             | n                       |
| Weitere Inform<br>erforderlich                        | ationen                 |
| Ihre Organisation benötig<br>zum Schutz Ihres Kontos. | t weitere Informationen |
| Anderes Konto verwende                                | n                       |
| Weitere Informationen                                 |                         |
|                                                       | Weiter                  |

5. Installieren Sie die App «Microsoft Authenticator» auf Ihrem Smartphone. Im Fenster «Schützen Sie Ihr Konto» können Sie «Jetzt herunterladen» wählen und Sie werden zur Seite weitergeleitet, wo Sie die Links zu den Apps finden.

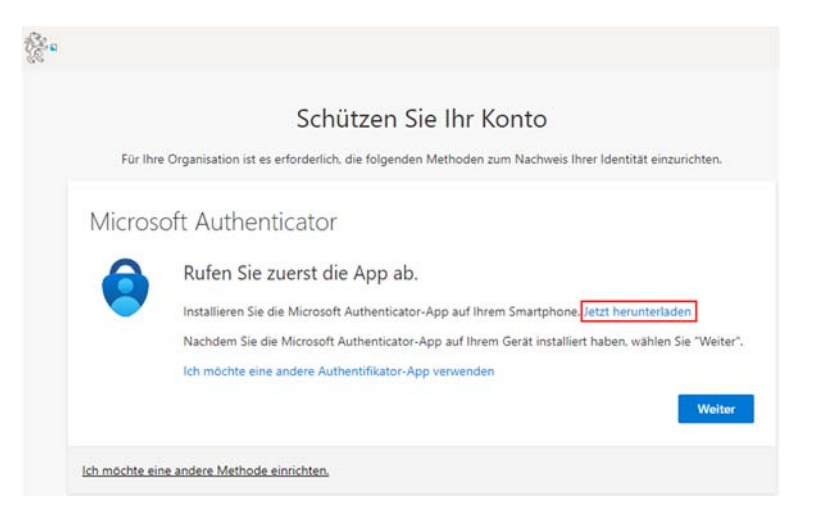

### wirtschaftsschule kv winterthur

6. Im Fenster «Schützen Sie Ihr Konto» wählen Sie zweimal «Weiter».

| Calaiitean Cia Ilan Kanta                                                                               |
|----------------------------------------------------------------------------------------------------|
| Schutzen Sie Inr Konto                                                                                  |
| re Organisation ist es erforderlich, die folgenden Methoden zum Nachweis Ihrer Identität einzurichten.  |
| oft Authenticator                                                                                       |
| Rufen Sie zuerst die App ab.                                                                            |
| Installieren Sie die Microsoft Authenticator-App auf Ihrem Smartphone. Jetzt herunterladen              |
| Nachdem Sie die Microsoft Authenticator-App auf Ihrem Gerät installiert haben, wählen Sie "Weiter".     |
| Ich möchte eine andere Authentifikator-App verwenden                                                    |
| Weiter                                                                                                  |
| ine andere Methode einrichten.                                                                          |
|                                                                                                    |
| Schützen Sie Ihr Konto                                                                                  |
| hre Organisation ist es erforderlich, die folgenden Methoden zum Nachweis Ihrer Identität einzurichten. |
| soft Authenticator                                                                                      |
| Konto einrichten                                                                                        |
| Lassen Sie bei Aufforderung Benachrichtigungen zu. Fügen Sie dann ein Konto hinzu, und wählen Sie       |
| die Option für ein Geschäfts-, Schul- oder Unikonto aus.                                                |
| ]                                                                                                    |
| Zurück Weiter                                                                                           |
| eine andere Methode einrichten.                                                                         |
|                                                                                                    |

- 7. Scannen Sie den QR-Code mit dem Microsoft Authenticator-App auf dem Smartphone. Die App muss dafür auf die Kamera zugreifen sowie Push-Benachrichtigungen senden können. Nachdem Sie den QR-Code gescannt haben, wählen Sie «Weiter».
- 8. Eine Benachrichtigung wird auf das Smartphone gesendet. Die Anmeldung können Sie genehmigen.

| MOC  | Sekll Zürich                                |
|------|---------------------------------------------|
| Gebe | @wskvw.cn<br>n Sie die angezeigte Nummer fü |
|      | die Anmeldung ein.                          |
|      | Nummer eingeben                             |
|      | Nein, ich bin es nicht                      |
|      | Ja                                          |

## wirtschaftsschule kv winterthur

9. Ist die Registrierung erfolgreich, erhalten Sie die entsprechende Meldung

|   | Schützen Sie Ihr Konto                                                                                                    |
|---|----------------------------------------------------------------------------------------------------|
|   | Für Ihre Organisation ist es erforderlich, die folgenden Methoden zum Nachweis Ihrer Identität einzurichten.                         |
|   | Erfolgreich!                                                                                                    |
|   | Sehr gut! Ihre Sicherheitsinformationen wurden erfolgreich eingerichtet. Klicken Sie auf "Fertig", um die Anmeldung<br>fortzusetzen. |
| ; | Standardanmeldemethode:                                                                                                    |
|   | (2) Microsoft Authenticator                                                                                                    |

Die Multifaktorauthentifizierung ist nun mit der Microsoft Authenticator Benachrichtigung erfolgreich registriert.